# Камера для видеоконференцсвязи Prestel HD-PTZ703U2 Руководство пользователя

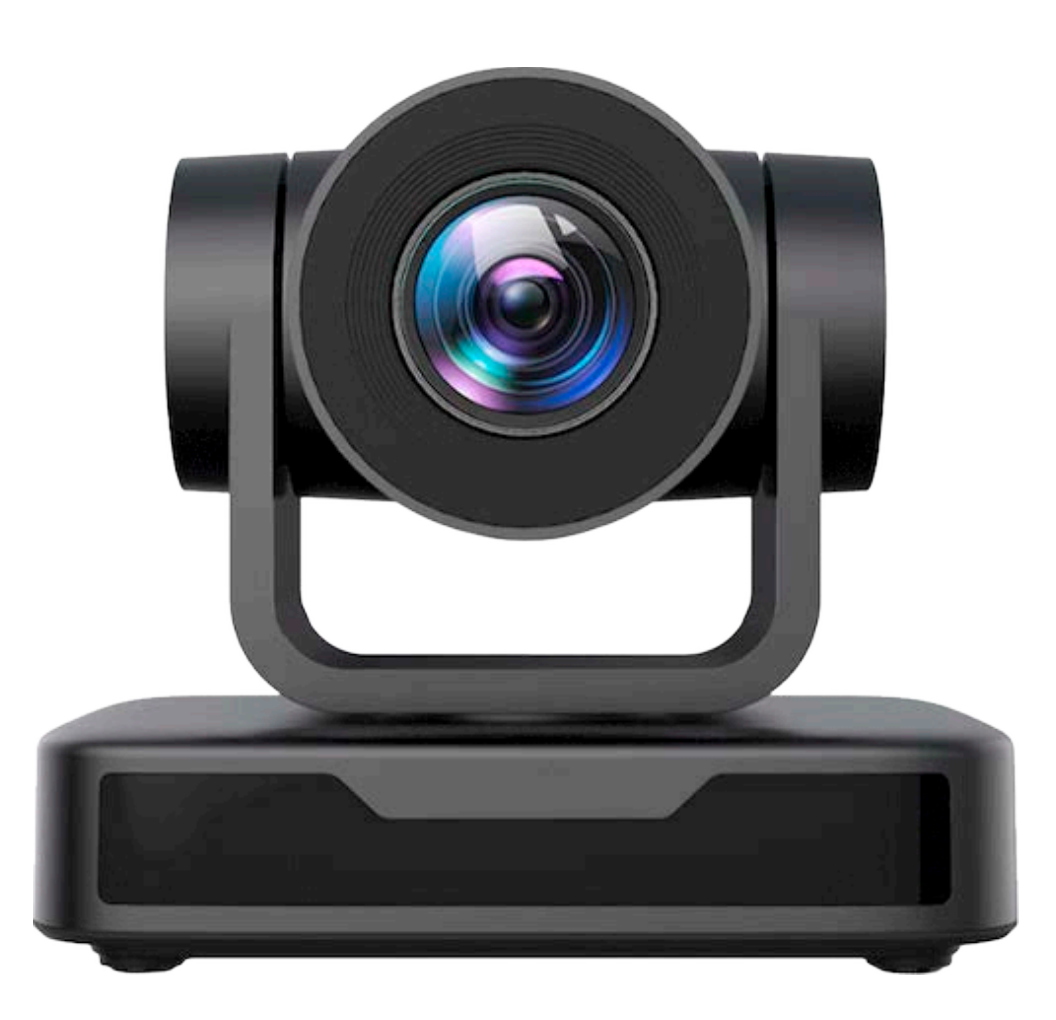

#### Внимание

#### Электрическая безопасность

Монтаж и эксплуатация должны согласовываться с нормами электробезопасности.

#### Замечания по транспортировке

При транспортировке и хранении избегайте ударов, вибрации и воздействия влаги.

#### Полярность источника питания

Камеры серии Prestel HD PTZ700 питаются напряжением постоянного тока 12 В с максимальным током не более 1.5 А.

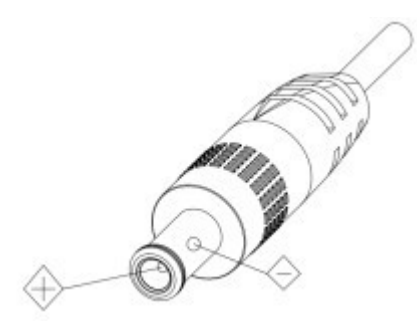

#### Меры предосторожности при установке

Никогда не передвигайте камеру, берясь за головную часть. Никогда не поворачивайте головную часть камеры, даже если произошло заедание механизма. Камера должна устанавливаться на ровную горизонтальную поверхность. Если камера устанавливается на телевизор или компьютер, то ее необходимо зафиксировать двусторонним скотчем в трех местах.

#### Не разбирайте камеру самостоятельно.

Мы не несем ответственности за любое несанкционированное изменение конструкции камеры.

#### Примечание

Электромагнитные поля определенных частот могут повлиять на качество изображения.

# Оглавление

| 1. \ | Установка камеры                                     | 4  |
|------|------------------------------------------------------|----|
|      | 1.1 Описание камеры                                  | 4  |
|      | 1.2 Начальная конфигурация при включении питания     | 4  |
|      | 1.3 Видеовыход                                       | 4  |
|      | 1.4 Монтаж на кронштейны                             | 4  |
|      | 1) Настенный монтаж                                  | 5  |
|      | 2) Потолочный монтаж                                 | 6  |
| 2. ( | Описание камеры                                      | 8  |
|      | 2.1 Описание основных функций камеры                 | 8  |
|      | 2.2 Особенности камеры                               | 8  |
|      | 2.3 Размеры камеры                                   | 8  |
|      | 2.4 Технические характеристики камеры                | 9  |
|      | 2.5 Интерфейсы камеры                                | 11 |
|      | 2.5.1 Интерфейс RS-232                               | 12 |
|      | 2.5.2 Интерфейс RS-232 Mini-DIN 8-pin                | 12 |
|      | 2.5.3 Интерфейс RS232 (DB9)                          | 13 |
|      | 2.5.5 Каскадное подключение по VISCA                 | 13 |
| 3.   | Инструкция по применению                             | 13 |
|      | 3.1 Видеовыход                                       | 13 |
|      | 3.1.1 Начальная конфигурация при включении питания   | 13 |
|      | 3.1.2 Видеовыход                                     | 13 |
|      | 3.2 Пульт дистанционного управления                  | 14 |
|      | 3.2.1 Описание клавиш                                | 14 |
|      | 3.3 Описание экранного меню                          | 17 |
|      | 3.3.1 Основное меню                                  | 17 |
|      | 3.3.2 Системные настройки                            | 17 |
| 4.   | Связь и управление через последовательный порт       | 22 |
|      | 4.1 Список протоколов VISCA                          | 22 |
|      | 4.1.1 Команды, возвращаемые протоколом VISCA         | 22 |
|      | 4.1.2 Протокол VISCA список команд                   | 23 |
|      | 4.1.3 Протокол VISCA список команд запроса           | 26 |
|      | 4.2 Протокол Pelco-D список команд                   | 27 |
|      | 4.3 Протокол Pelco-P список команд                   | 28 |
| 5    | Техническое обслуживание и устранение неисправностей | 29 |
|      | 5.1 Обслуживание камеры                              | 29 |
|      | 5.2 Устранение неисправностей                        | 29 |

# 1. Установка камеры

## 1.1 Описание камеры

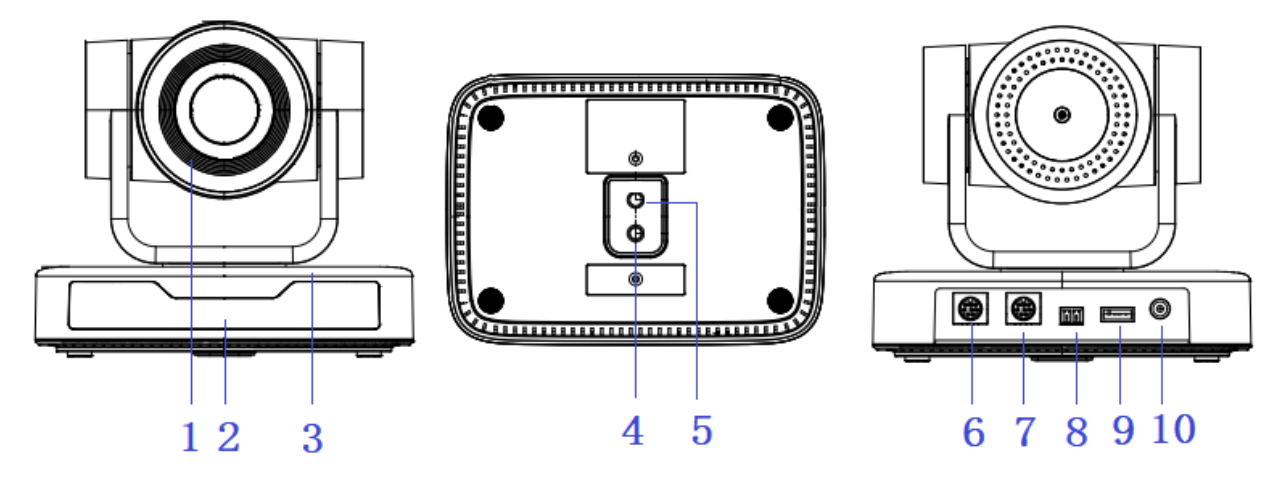

| 1. Объектив                | 5. Отверстие для крепления | 8. Вход RS485 (левый+,        |
|----------------------------|----------------------------|-------------------------------|
| 2. Индикатор пульта ДУ     | на штативе                 | правый-)                      |
| 3. Основание камеры        | 6. Интерфейсуправления     | 9. Интерфейс USB 2.0          |
| 4. Отверстие для крепления | RS232 (вход)               | 10. Входное гнездо источника  |
| на штативе                 | 7. Интерфейсуправления     | питания 12 В постоянного тока |
|                            | RS232 (выход)              |                               |
|                            |                            |                               |

## 1.2 Начальная конфигурация при включении питания

1) Включение питания: подключите адаптер питания постоянного тока 12 В.

2) Первоначальная конфигурация: после включения питания камера производит несколько тестовых поворотов в горизонтальной и вертикальной плоскостях.

#### Примечания:

Если сохранена предустановленная позиция "0", то камера после тестовых поворотов установится в положение "0".

Адрес для ИК-пульта дистанционного управления по умолчанию: 1.

#### 1.3 Видеовыход

USB2.0 видеовыход

а. Подключите видеокабельк порту USB 2.0 на камере.

б. Подключите другой конец видеокабеля USB2.0к компьютеру, откройте программное обеспечение для видео и выберите устройство изображения для вывода видео.

## 1.4 Монтаж на кронштейны

Примечания: Кронштейны для потолочного или настенного монтажа можно устанавливать только на прочную, например, бетонную стену.

Из соображений безопасности не рекомендуется использовать гипсокартон.

## 1) Настенный монтаж

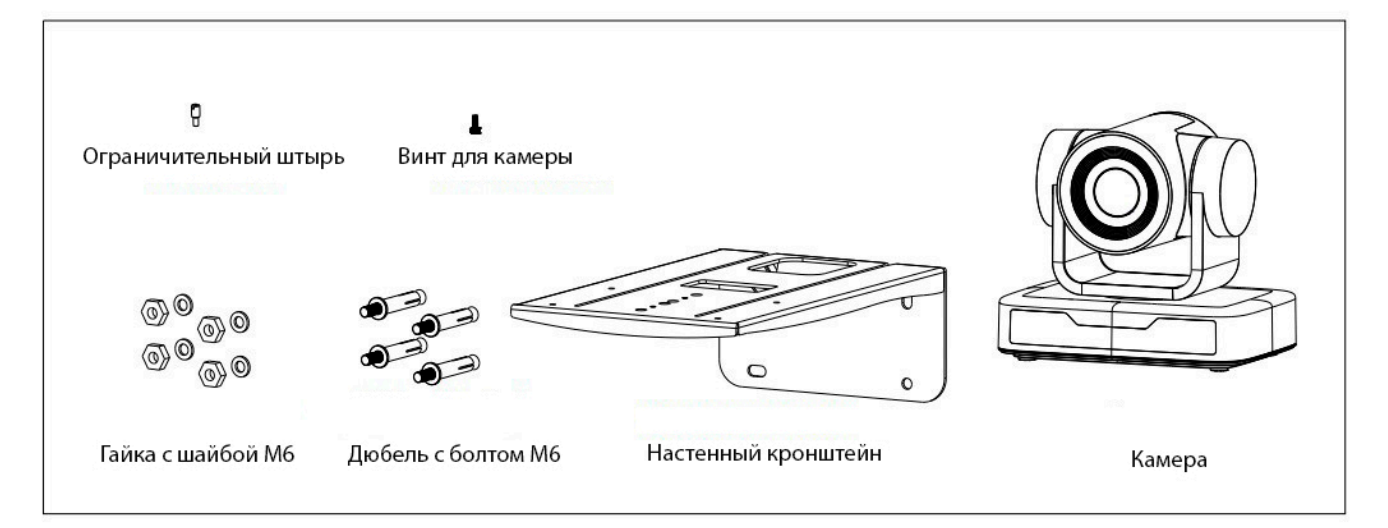

Шаг 1

Шаг 2

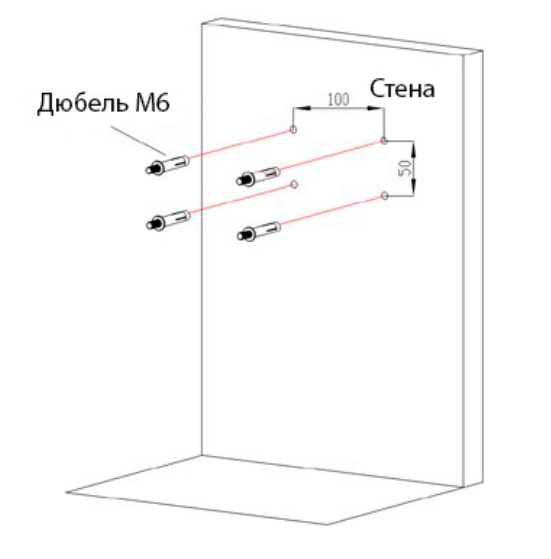

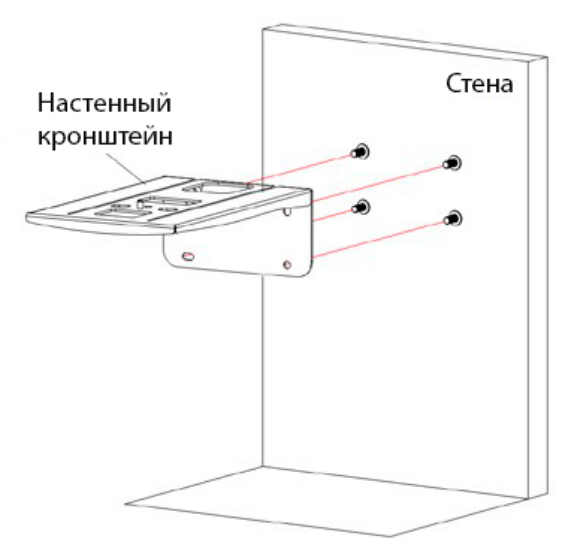

#### Шаг З

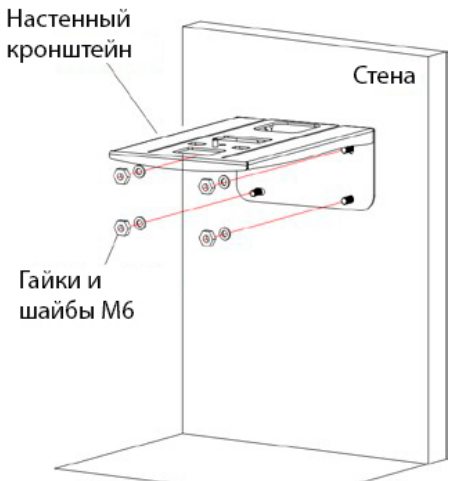

Результат

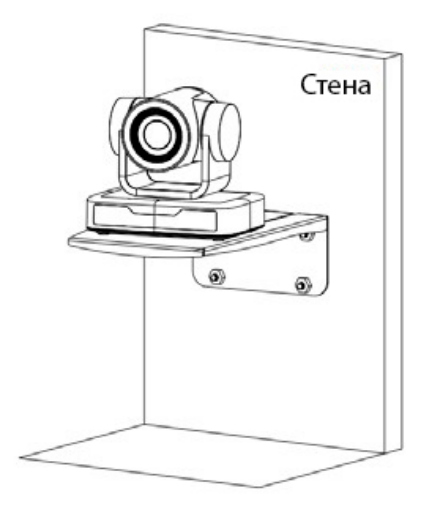

## 2) Потолочный монтаж

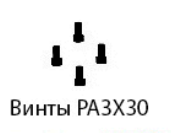

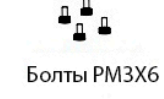

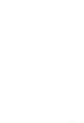

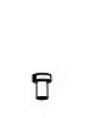

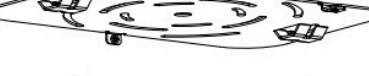

Верхняя часть кронштейна

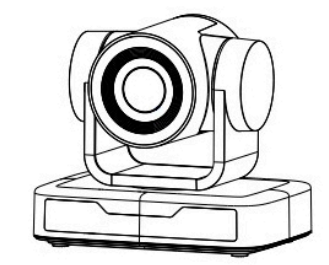

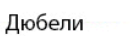

Винт для камеры

Нижняя часть кронштейна

Камера

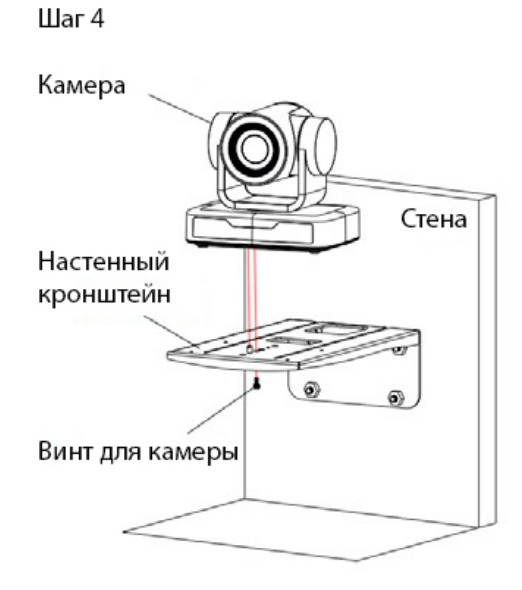

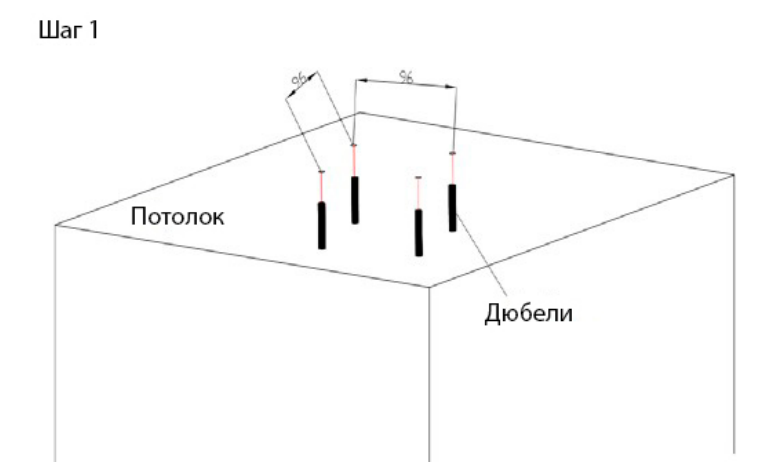

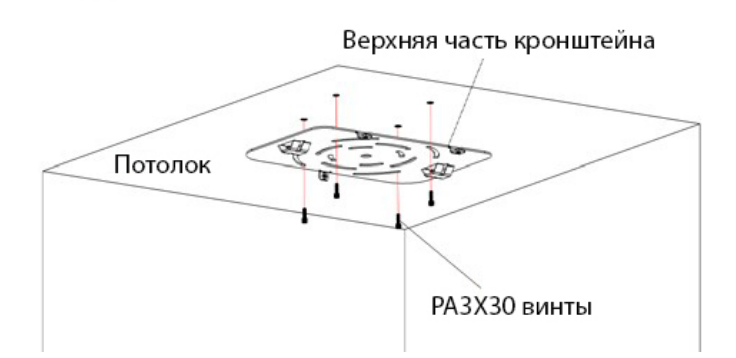

Шаг З

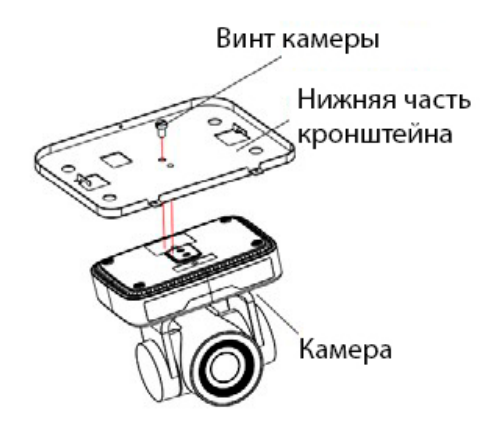

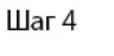

Шаг 2

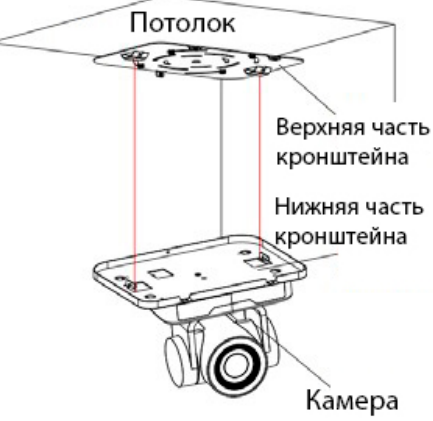

Результат

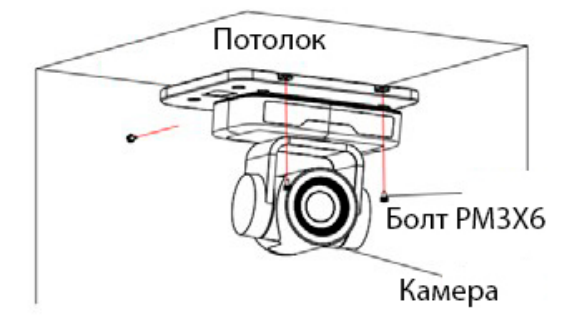

# 2. Описание камеры

## 2.1 Описание основных функций камеры

РТZ камера для удаленной работы с 3х оптическим зумом, USB2.0 интерфейсом, 1080p30 разрешением, углом обзора 85°, сжатием видео H.264/H.265, MJPEG, YUV и поддержкой управления по RS232, RS485.

## 2.2 Особенности камеры

- Простое подключение по USB2.0 с поддержкой Plug and Play
- Объектив с 3х оптическим зумом
- Широкий угол обзора по горизонтали: 85°
- Высококачественный 1/2.9" СМОЅ датчик с разрешением 1920х1080 при 30 кадр/с
- Поддержка сжатия видео: H.264/H.265, MJPEG
- Передовые алгоритмы обработки изображений ISP
- Поддержка 2D / 3D шумопонижения при одновременном обеспечении резкости изображения
- Передовая технология автофокуса
- Управление по RS232, RS485
- Поддержка VISCA, Pelco-D, Pelco-P
- Функция сна с низким энергопотреблением ниже 400 мВт
- Широкое применение: персональная видеоконференция, трансляция в режиме реального времени, совместные встречи, телетренинги, телемедицина и т. д.

#### 2.3 Размеры камеры

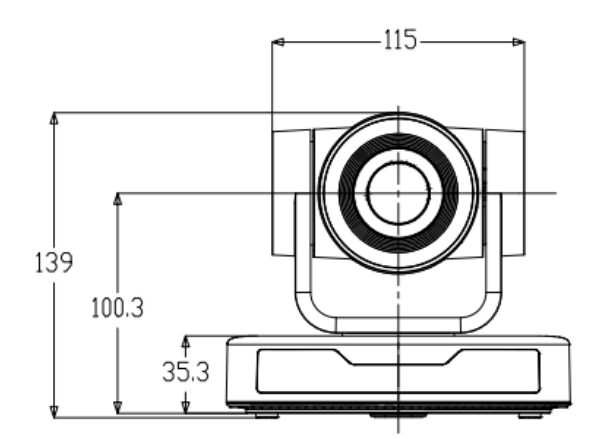

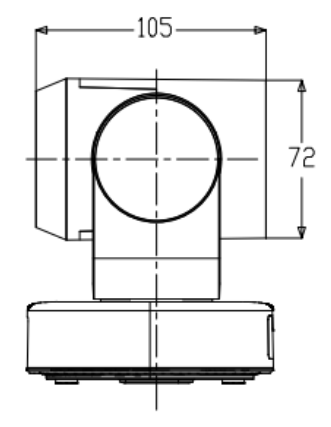

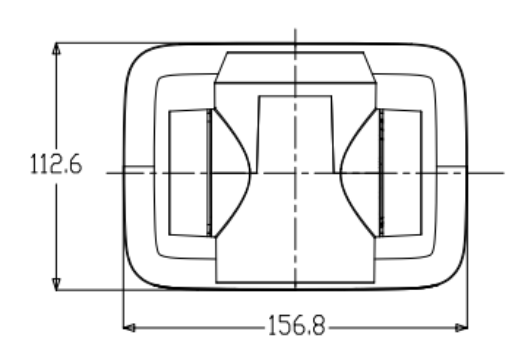

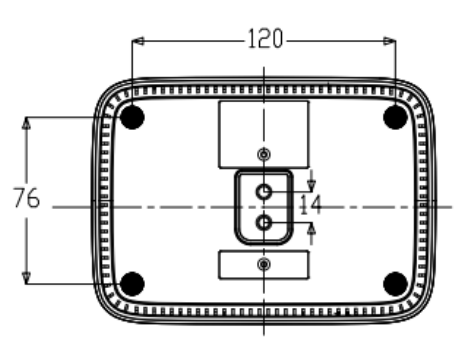

# 2.4 Технические характеристики камеры

| Параметры камеры                                |                                                                                                    |  |  |  |
|-------------------------------------------------|----------------------------------------------------------------------------------------------------|--|--|--|
| Матрица                                         | Высококачественная 1/2,9-дюймовая CMOS матрица                                                               |  |  |  |
| Разрешение                                      | 1920 × 1080Р, 1280 × 720Р, 1024 × 576Р, 960 × 540Р, 800 ×<br>448Р, 640 × 360Р, 320 × 176Р при 30 / 25 кадр/с |  |  |  |
| Видеовыход                                      | USB2.0 (питание, обновление ПО)                                                                              |  |  |  |
| Фокусное расстояние объектива                   | F = 3.35 ~ 10.05 мм                                                                                          |  |  |  |
| Оптический зум                                  | 3X                                                                                                    |  |  |  |
| Угол обзора по горизонтали                      | 30° ~ 85°                                                                                                    |  |  |  |
| Диафрагма                                       | F1.7 - 3.0                                                                                                   |  |  |  |
| Цифровой зум                                    | 10X                                                                                                    |  |  |  |
| Минимальная освещенность                        | 0,5 люкс (F1.8, AGC ON)                                                                                      |  |  |  |
| Шумопонижение                                   | 2D & 3DDNR                                                                                                   |  |  |  |
| Баланс белого                                   | Авто / Ручной / В одно нажатие / 3000К / 3500К / 4000К /<br>4500К / 5000К / 5500К / 6000К / 6500К / 7000К    |  |  |  |
| Фокусировка                                     | Авто / Ручной / В одно нажатие                                                                               |  |  |  |
| Электронный затвор                              | Авто / Ручной                                                                                                |  |  |  |
| Компенсация задней засветки                     | Вкл/выкл                                                                                                    |  |  |  |
| Расширенный динамический<br>диапазон (WDR)      | Выкл/ Динамическая регулировка уровня                                                                        |  |  |  |
| Настройки видео                                 | Яркость, Цвет, Насыщенность, Контрастность, Резкость, Ч / б<br>режим, Гамма-кривая                           |  |  |  |
| Отношение сигнал-шум                            | >55 дБ                                                                                                    |  |  |  |
| Интерфейсы и протоколы                          |                                                                                                    |  |  |  |
| Видео выход                                     | USB2.0                                                                                                    |  |  |  |
| Видео потоки                                    | Двойной поток                                                                                                |  |  |  |
| Сжатие видео                                    | H.265, H.264, MJPG                                                                                           |  |  |  |
| Порты управления                                | RS232, RS485                                                                                                 |  |  |  |
| Питание НЕС3800 Розетка (12 В постоянного тока) |                                                                                                    |  |  |  |
| Адаптер питания                                 | Вход 110-220 В переменного тока, выход 12 В / 1.5А постоянного тока                                          |  |  |  |

| Потребляемая мощность                         | 12 Вт (макс.)                                                                                |  |
|-----------------------------------------------|----------------------------------------------------------------------------------------------|--|
| Параметры USB                                 |                                                                                              |  |
| Поддерживаемые ОС                             | Windows 7, Windows8, Windows10, Mac OSX, Linux                                               |  |
| Сжатие видео                                  | H.265, H.264, MJPG                                                                           |  |
| Протокол связи                                | UVC                                                                                          |  |
| Параметры PTZ                                 |                                                                                              |  |
| Панорамирование                               | -170° ~ + 170°                                                                               |  |
| Наклон                                        | -30° ~ + 30°                                                                                 |  |
| Скорость панорамирования                      | 0,1 ~ 60° / сек                                                                              |  |
| Скорость наклона                              | 0,1 ~ 30° / сек                                                                              |  |
| Предустановленная скорость<br>панорамирования | 60° / сек                                                                                    |  |
| Предустановленная скорость<br>наклона         | 30° / сек                                                                                    |  |
| Количество пресетов                           | 255 (10 с пульта ДУ)                                                                         |  |
| Общие параметры                               |                                                                                              |  |
| Питание                                       | 12 В / 0.25А постоянного тока                                                                |  |
| Потребляемая мощность                         | 2.5 Вт (макс.)                                                                               |  |
| Рабочая температура                           | -10 ~ +50 °C                                                                                 |  |
| Температура хранения                          | -10~ +60 °C                                                                                  |  |
| Рабочая относительная<br>влажность воздуха    | 20% ~ 80%                                                                                    |  |
| Размер                                        | 156.8 × 112.6 × 139.5 мм                                                                     |  |
| Вес                                           | Около 1 кг                                                                                   |  |
| Комплектация                                  | Источник питания 12 В / 1,5 А, пульт дистанционного<br>управления, инструкция, кабель USB2.0 |  |

# 2.5 Интерфейсы камеры

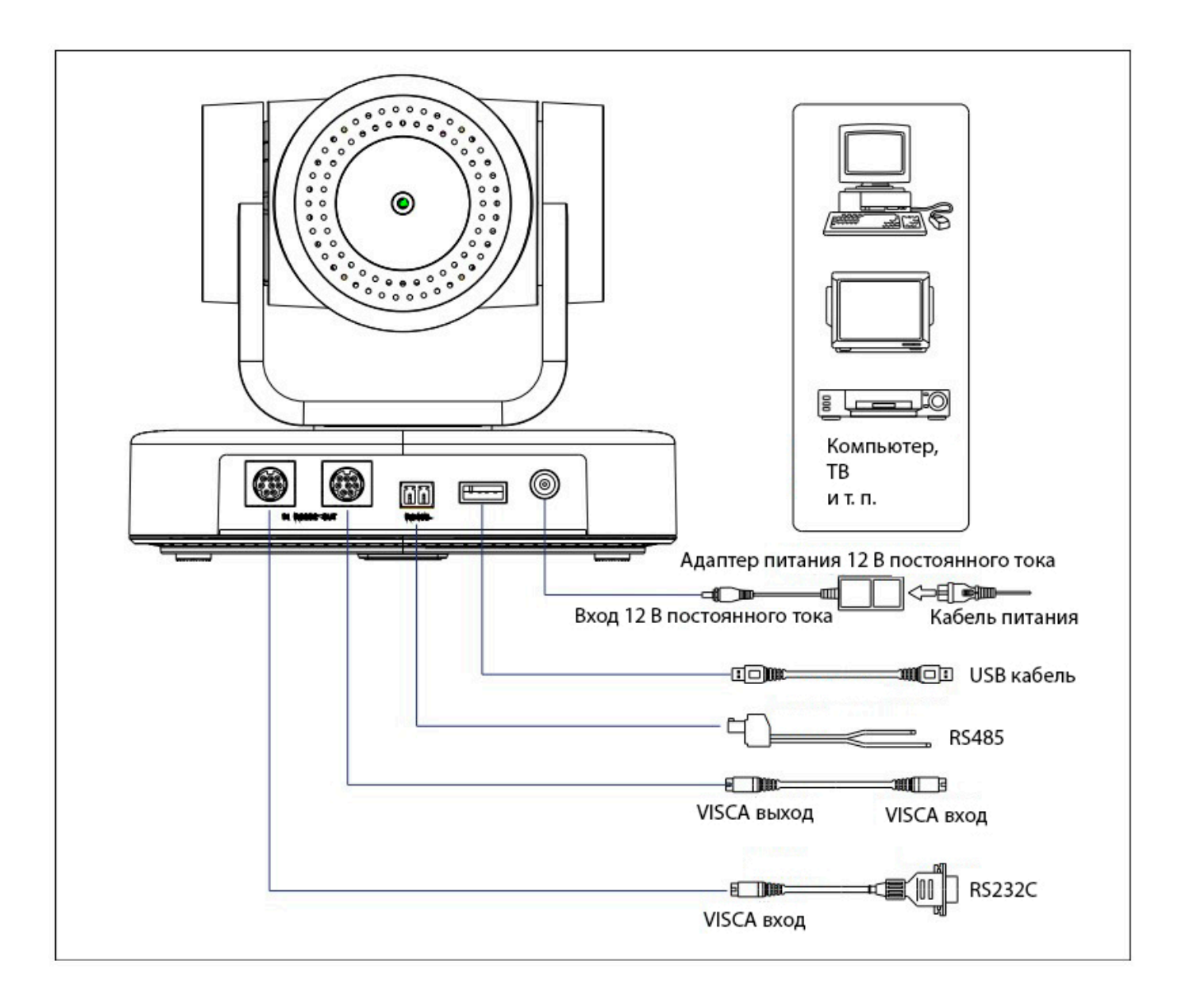

## 2.5.1 Интерфейс RS-232

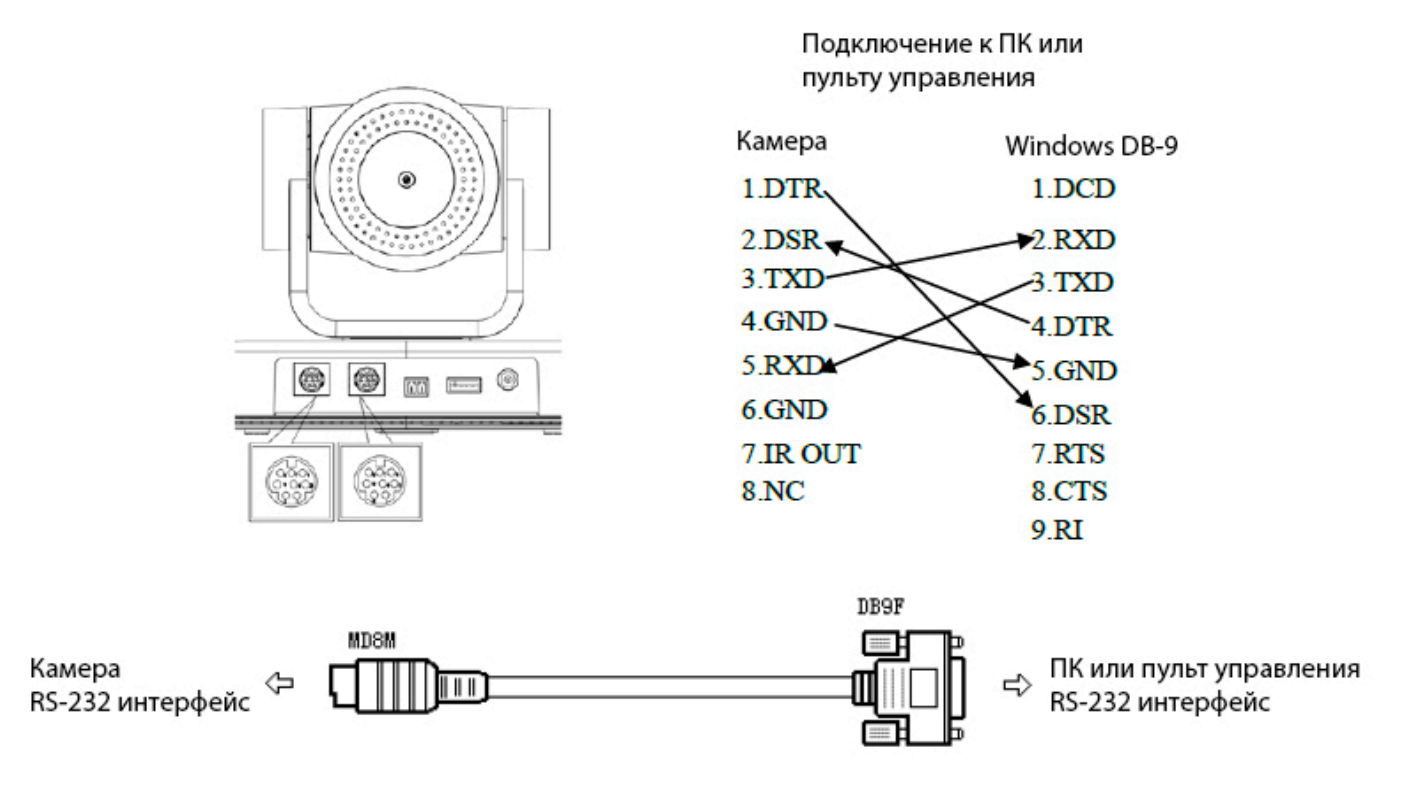

## 2.5.2 Интерфейс RS-232 Mini-DIN 8-pin

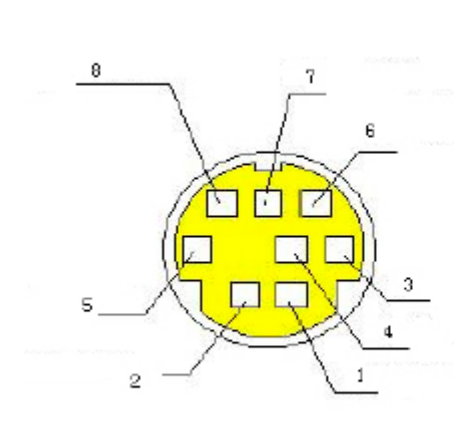

| Nº | Порт   | Описание             |  |
|----|--------|----------------------|--|
| 1  | DTR    | Готовность терминала |  |
| 2  | DSR    | Готовность данных    |  |
| 3  | TXD    | Передача данных      |  |
| 4  | GND    | Земля                |  |
| 5  | RXD    | Получение данных     |  |
| 6  | GND    | Земля                |  |
| 7  | IR OUT | Данные ИК-управления |  |
| 8  | NC     | Не подключен         |  |

## 2.5.3 Интерфейс RS232 (DB9)

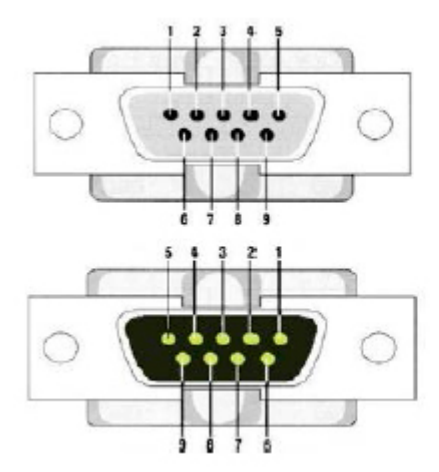

| Nº | Порт | Описание                    |  |
|----|------|-----------------------------|--|
| 1  | DCD  | Обнаружение носителя данных |  |
| 2  | RXD  | Получение данных            |  |
| 3  | TXD  | Передача данных             |  |
| 4  | DTR  | Готовность терминала        |  |
| 5  | GND  | Земля                       |  |
| 6  | DSR  | Готовность данных           |  |
| 7  | RTS  | Запрос на отправку          |  |
| 8  | CTS  | Очистить данные отправки    |  |
| 9  | RI   | Индикатор вызова            |  |

## 2.5.5 Каскадное подключение по VISCA

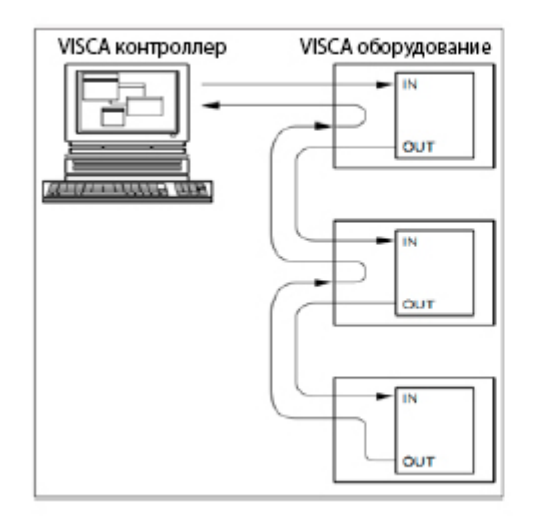

Каскадное подключение камер

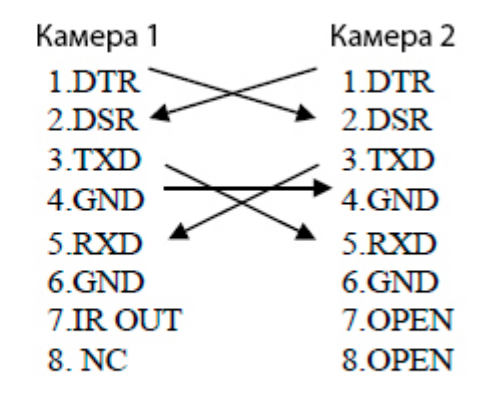

## 3. Инструкция по применению

## 3.1 Видеовыход

## 3.1.1 Начальная конфигурация при включении питания

Индикатор приема пульта дистанционного управления мигает после включения питания, камера производит несколько тестовых поворотов в горизонтальной и вертикальной плоскостях.

Если сохранена предустановленная позиция "0", то камера после тестовых поворотов установится в положение "0".

#### 3.1.2 Видеовыход

Подключите видеокабель к порту USB 2.0 на камере, подключите другой конец видеокабеля USB2.0 к компьютеру, откройте программное обеспечение для видео и выберите устройство изображения для вывода видео. Откройте диспетчер устройств, чтобы узнать, есть ли устройство обработки изображений и распознают ли контроллеры универсальной последовательной шины устройство USB2.0. После правильной идентификации откройте программное обеспечение, выберите устройство обработки изображений, и оно выведет изображение.

## 3.2 Пульт дистанционного управления

## 3.2.1 Описание клавиш

1) В этом руководстве «нажатие клавиши» означает щелчок, а не длительное нажатие, и далее будет дано специальное примечание, если требуется длительное нажатие более одной секунды.

2) Когда требуется комбинация клавиш, делайте это последовательно.
Например, « [\*] + [#] + [F1] » означает, что сначала нажмите « [\*] », затем нажмите « [#] », а затем нажмите « [F1] ».

1. Клавиша питания - камера переходит в режим ожидания, если данную клавишу удерживать нажатой 3 с.

Снова нажмите и удерживайте 3 секунды клавишу режима ожидания, камера снова выполнит самопроверку и вернется в положение HOME (если задано положение 0, то камера вернется в исходное положение 0).

2. Клавиши выбора адреса камеры.

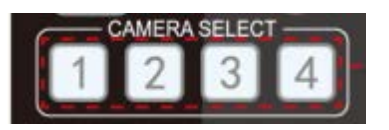

3. Клавиши управления фокусировкой.

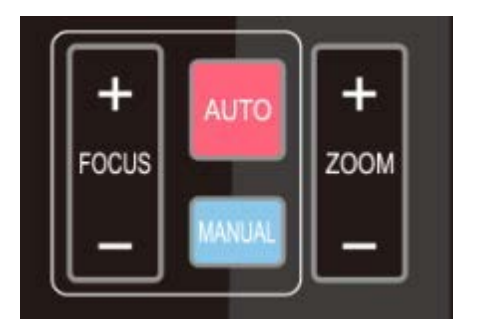

AUTO - Авто: режим автофокуса

MANUAL - Ручной: режим ручной фокусировки

FOCUS - Фокус + (Ближе): нажмите кнопку [FOCUS +] (действительно только в режиме ручной фокусировки)

FOCUS - Фокус - (Дальше): нажмите кнопку [FOCUS -] (действительно только в режиме ручной фокусировки)

Нажмите и удерживайте клавиши, действие фокусировки продолжится и прекратится, как только клавиша будет отпущена.

4. Управление Зумом.

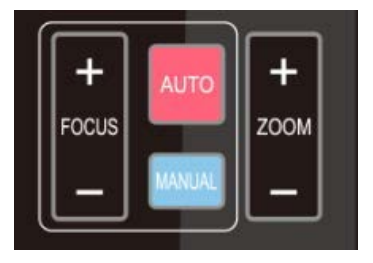

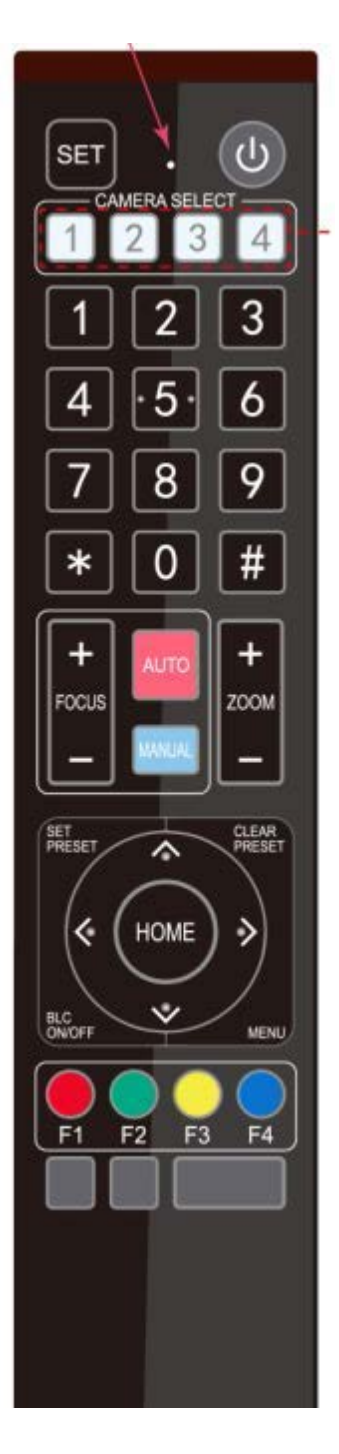

ZOOM +: нажмите 【ZOOM +】 для увеличения

ZOOM -: нажмите 【ZOOM -】, чтобы уменьшить масштаб

Нажмите и удерживайте клавиши, действие фокуса продолжится и прекратится, как только клавиша будет отпущена.

5. Сохранение и сброс пресетов.

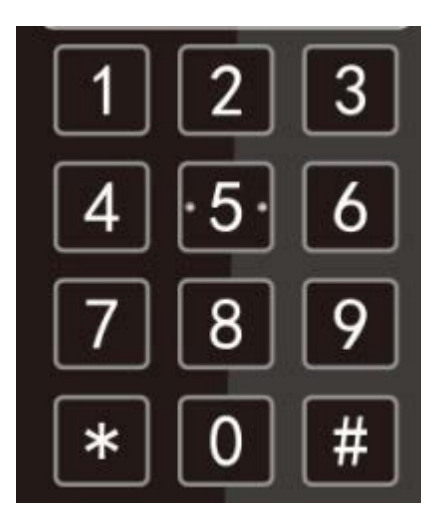

Установка пресетов: нажмите клавишу 【SET PRESET】, а затем нажмите цифровые клавиши 0-9, чтобы установить предустановленные положения.

Примечание: через пульт дистанционного управления доступно 10 предустановок.

Вызов пресетов: нажмите цифровую кнопку 0–9, чтобы вызвать предустановленное положение.

Очистка пресетов: нажмите кнопку 【CLEAR PRESET】, а затем нажмите цифровые клавиши 0-9, чтобы очистить предустановленные позиции.

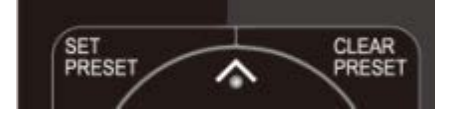

Примечание: нажмите кнопку [#] три раза подряд, чтобы очистить все предустановки.

6. Управление Панорамированием/Наклоном

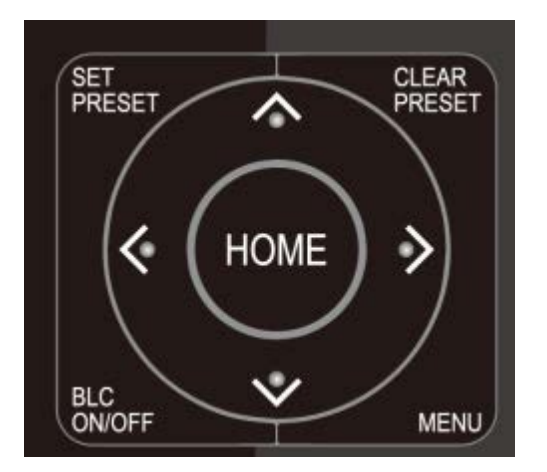

Вверх: нажмите стрелку вверх

Вниз: нажмите стрелку вниз

Влево: нажмите стрелку влево

Вправо: нажмите стрелку вправо

Вернуться в среднее положение: нажмите « 【HOME】 »

Нажмите и удерживайте кнопку вверх / вниз / влево / вправо, движения панорамирования / наклона будут продолжаться от медленного к быстрому, пока головная часть камеры не дойдет до конечной точки; движение остановится, как только клавиша будет отпущена.

7. Настройки меню

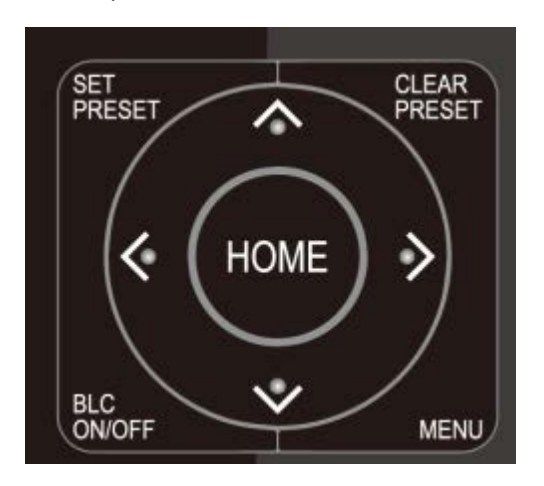

[MENU] : открытие / закрытие экранного меню.

Действия кнопки **(HOME)** : возврат объектива камеры в среднее положение; подтверждение выбора меню; вход в следующее меню.

- 【个】 【↓】 : Выбрать элемент
- 【←】 【→】 : Изменить значения
- [BLC ON / OFF] : Включение или выключение компенсации задней подсветки

1

2

3

4

8. Выбор адреса камеры.

| F1 F2 F3 F4    |                     |
|----------------|---------------------|
| 【*】 + 【#】 + 【F | 1】: Адрес камеры №  |
| 【*】 + 【#】 + 【F | 2】: Адрес камеры №  |
| 【*】 + 【#】 + 【F | 3] : Адрес камеры № |
| 【*】 + 【#】 + 【F | 4】:Адрескамеры№     |

## 3.3 Описание экранного меню

#### 3.3.1 Основное меню

В нормальном рабочем режиме нажмите кнопку [MENU] для отображения меню. Используйте кнопки со стрелками, чтобы указать или выделить элементы.

| ( | MENU                           |  |
|---|--------------------------------|--|
|   | (Setup)                        |  |
|   | (Camera)<br>(P/T/Z)            |  |
|   | (Version)<br>(Restore Default) |  |
|   | [↑↓]Select [← →]Change Value   |  |
|   | [Menu]Back[Home]OK             |  |

Setup - Настройка: настройка параметров системы

Camera - Камера: настройка параметров камеры

Р/Т/Ζ: вход в подменю

Version - Версия: вход в подменю

Restore Default - Восстановить значения по умолчанию: войдите в настройки сброса, выберите ДА или НЕТ для подтверждения.

[↑↓] Select: для выбора меню

[← →] Изменить значение: для изменения параметров.

[MENU] - Назад: нажмите [Меню], чтобы вернуться

[Home] - ОК: нажмите для подтверждения.

#### 3.3.2 Системные настройки

Переместите указатель на Setup (Настройка) в главном меню, нажмите кнопку [HOME] и войдите в System Setting (Системные настройки), как показано ниже:

| / |                |                   |  |
|---|----------------|-------------------|--|
|   | CAMERA         |                   |  |
|   |                |                   |  |
|   | (Exposure)     |                   |  |
|   | (Color)        |                   |  |
|   | (Image)        |                   |  |
|   | (Focus)        |                   |  |
|   | (Noise Reducti | on)               |  |
|   | Style          | Default           |  |
|   | [↑↓]Select     | [≁ →]Change Value |  |
|   | [MenulBack     | HomelOK           |  |
| ~ |                |                   |  |

Exposure - Экспозиция: войдите в настройки экспозиции.

Color - Цвет: войдите в настройки цвета

Image - Изображение: войдите в настройки изображения

Focus - Фокус: войдите в настройки фокуса

Noise Reduction - Подавление шума: войдите в настройки подавления шума

1) Настройка экспозиции

Переместите указатель на EXPOSURE - (ЭКСПОЗИЦИЯ) в главном меню, нажмите кнопку [HOME] и войдите в (Подменю экспозиции), как показано ниже,

| EXPOSURE     |                   |
|--------------|-------------------|
|              |                   |
| Mode         | Auto              |
| EV           | OFF               |
| BLC          | OFF               |
| Flicker      | 50Hz              |
| GLimit       | 3                 |
| DRC          | 2                 |
| [ † ↓]Select | [← →]Change Value |
| [Menu]Back   |                   |
|              |                   |

Mode - Режим: автоматический, ручной, приоритет выдержки, приоритет диафрагмы и приоритет яркости.

EV: Вкл. / Выкл. (Доступно только в автоматическом режиме)

Compensation Level - Уровень компенсации: -7~7 (доступно только в автоматическом режиме, когда EV включен)

BLC: Компенсация задней засветки: ВКЛ / ВЫКЛ опционально (доступно только в автоматическом режиме)

Dynamic Range - Динамический диапазон: 1 ~ 8, отключено

Anti-Flicker - Подавление мерцания: ВЫКЛ. / 50 Гц / 60 Гц (доступно только в режимах Авто / Приоритет диафрагмы / Приоритет яркости)

Gain limit - Предел усиления: 0~15 (доступно только в режимах Авто / Приоритет диафрагмы / Приоритет яркости)

WDR: выкл., 1~8

ShutterPriority – Приоритет выдержки: 1 / 25,1 / 30,1 / 50,1 / 60,1 / 90,1 / 100,1 / 120,1 / 180,1 / 250,1 / 350,1 / 500,1 / 1000, 1 / 2000,1 / 3000,1 / 4000,1 / 6000, 1/10000 (доступно только в ручном режиме и режиме приоритета выдержки)

IRIS Priority - Приоритет диафрагмы: ВЫКЛ, F11.0, F9.6, F8.0, F6.8, F5.6, F4.8, F4.0, F3.4, F2.8, F2.4, F2.0, F1 .8 (доступно только в ручном режиме и режиме приоритета диафрагмы)

Brightness - Яркость: 0 ~ 23 (доступно только в режиме приоритета яркости).

2) Цвет

Переместите указатель на COLOR (ЦВЕТ) в главном меню, щелкните 【HOME】 и войдите в (подменю ЦВЕТ), как показано ниже:

| ( | COLOR         |           |          |
|---|---------------|-----------|----------|
|   |               |           |          |
|   | WB Mode       |           | Auto     |
|   | RG Tuning     |           | -10      |
|   | BG Tuning     |           | -10      |
|   | Saturation    |           | 100%     |
|   | Hue           |           | 7        |
|   | AWB Sensitivi | ity       | High     |
|   | [↑↓]Select    | [← →]Chan | ge Value |
|   | [Menu]Back    |           |          |
| ~ |               |           |          |

WB Mode - Режим баланса белого: автоматический, ручной, одно нажатие, 3000К, 3500К, 4000К, 4500К, 5000К, 5500К, 6000К, 6500К, 7000К

Saturation - Насыщенность: 60%, 70%, 80%, 90%, 100%, 110%, 120%, 130%, 140%, 150%, 160%, 170%, 180%, 190%, 200%

Red fine-tuning - Тонкая настройка красного: -10 ~ 10 (доступно только в автоматическом режиме)

Blue fine-tunable - Тонкая настройка синего: -10 ~ 10 (доступно только в автоматическом режиме)

RED GAIN – усиление красного: 0 ~ 255 (доступно только в ручном режиме)

BLUE GAIN – усиление синего: 0 ~ 255 (доступно только в ручном режиме)

AWB Sensitivity - Чувствительность AWB: высокая / средняя / низкая

Chroma - Цветность: 0 ~ 14

3) Изображение

Переместите указатель на IMAGE - (ИЗОБРАЖЕНИЕ) в Меню, нажмите 【HOME】 и войдите в (Подменю ИЗОБРАЖЕНИЕ) как показано ниже:

| <i>c</i>         |              |
|------------------|--------------|
| IMAGE            |              |
|                  |              |
| Brightness       | 7            |
| Contrast         | 8            |
| Sharpness        | 3            |
| Flip-H           | OFF          |
| Flip-V           | OFF          |
| B&W-Mode         | Color        |
| Gamma            | Default      |
| DCI              | Close        |
| Low-Light Mode   | OFF          |
| [†↓]Select [← →] | Change Value |
| [MenulBack       |              |
|                  |              |

Вrightness - Яркость: 0 ~ 14 Contrast - Контрастность: 0 ~ 14 Sharpness - Резкость: 0 ~ 15 Flip-H: отражение изображения по горизонтали Вкл. / Выкл. Flip-V: отражение изображения по вертикали Вкл. / Выкл. B&W Mode - Ч / Б режим: цветной, черный / белый Gamma - Гамма: по умолчанию / 0,45 / 0,50 / 0,5 / 0,63

DCI: Автоконтраст: Выкл. / 1 ~ 8

Minimum Illumination - Минимальная освещенность: Вкл. / Выкл.

#### 4) Фокус

Переместите указатель на FOCUS - (ФОКУС) в меню, щелкните 【HOME】 и введите настройки фокусировки следующим образом:

| ( | FOCUS          |                   |
|---|----------------|-------------------|
|   |                |                   |
|   | Focus Mode     | Auto              |
|   | AF-Zone        | All               |
|   | AF-Sensitivity | Low               |
|   | [† ↓]Select    | [← →]Change Value |
|   | [мени]Баск     |                   |

Focus Mode - Режим фокусировки: автоматический / ручной

AF-Zone - Зона автофокуса: вверху / по центру / внизу

AF-Sensitivity - Чувствительность автофокуса: высокая / средняя / низкая

#### 5) Снижение шума

Переместите указатель на NOISE REDUCTION - (СНИЖЕНИЕ ШУМА) в меню, нажмите [HOME] и введите настройки шумопонижения следующим образом:

| NOISE REDUC              | CTION |              |  |
|--------------------------|-------|--------------|--|
| ======<br>NR-2D<br>NR-3D |       | 4<br>2       |  |
| Dynamic Hot P            | ʻixel | OFF          |  |
| [↑↓]Select<br>[Menu]Back | [← →] | Change Value |  |

2D Noise Reduction - 2D-шумоподавление: Авто, Откл., 1~7

3D Noise Reduction - 3D шумоподавление: Откл., 1~8

Dynamic Hot Pixel - Динамический горячий пиксель: Откл., 1~5

```
3.3.4 P/T/Z
```

Переместите указатель на (P/T/Z) в главном меню, щелкните 【HOME】 и введите (P/T/Z) следующим образом:

| P/T/Z                        |              |
|------------------------------|--------------|
| Speed by zoom                | ON           |
| Zoom speed                   | 8            |
| Acc Curve                    | Slow         |
| [↑↓]Select [←→]<br>[Mem]Back | Change Value |
| [Menu]Back                   |              |

Speed by zoom – Скорость в зависимости от увеличения: действует только для пульта дистанционного управления, Вкл. / Выкл.

Zoom Speed - Скорость масштабирования: установите скорость масштабирования для пульта дистанционного управления от 1 до 8.

Image Freezing - Замораживание изображения: Вкл. / Выкл.

Accelerating Curve - Кривая ускорения: быстро / медленно

#### 3.3.5 Версия

Переместите указатель на VERSION - (ВЕРСИЯ) в главном меню, щелкните [HOME]

| ( | VERSION                                     |                           |                                       | ١ |
|---|---------------------------------------------|---------------------------|---------------------------------------|---|
|   | MCU Version<br>Camera Version<br>AF Version | 3.1.0<br>1.0.5 2<br>1.0.0 | 2019-09-26<br>019-09-27<br>2019-09-07 |   |
|   | [↑↓]Select<br>[Menu]Back                    | [← →]Cha<br>[Home]OK      | unge Value                            |   |

MCU Version - Версия MCU: отображение информации о версии MCU

Camera Version - Версия камеры: отображение информации о версии камеры.

AF Version - Версия AF: отображение информации о версии фокусировки

#### 3.3.6 Восстановить значение по умолчанию

Переместите указатель на RESTORE DEFAULT - (ВОССТАНОВИТЬ ПО УМОЛЧАНИЮ) в главном меню, нажмите 【НОМЕ】 и нажмите (ВОССТАНОВИТЬ ПО УМОЛЧАНИЮ), как показано ниже.

| RESTORE DE               | EFAULT                        |
|--------------------------|-------------------------------|
| Restore Defau            | ılt? NO                       |
| [↑↓]Select<br>[Menu]Back | [← →]Change Value<br>[Home]OK |
|                          | ()                            |

Восстановить значение по умолчанию: ДА / НЕТ. Цветовой стиль и формат видео не могут быть восстановлены до заводских значений по умолчанию.

Примечание: после восстановления данных адрес камер станет равным 1. Следовательно и адрес пульта ДУ тоже надо будет сделать равным 1 (если он был другим).

# 4. Связь и управление через последовательный порт.

Камера может управляться через интерфейс RS232 / RS485; параметры RS232C следующие:

Скорость передачи: 2400/4800/9600/115200 бит / сек; Стартовый бит: 1; биты данных: 8; Стоповый бит: 1; Четность: Нет.

После включения камера сначала уходит влево, а затем обратно в среднее положение. Самотестирование завершается после того, как зум переместится в самую даль, а затем обратно в ближайшее положение. Если камера ранее сохранила предустановку «0», она вернется в это положение после инициализации. На этом этапе пользователь может управлять камерой с помощью последовательных команд.

## 4.1 Список протоколов VISCA

#### 4.1.1 Команды, возвращаемые протоколом VISCA

| Сообщение подтверждения / завершения |              |                                        |  |  |
|--------------------------------------|--------------|----------------------------------------|--|--|
|                                      | Пакет команд | Примечание                             |  |  |
| ACK                                  | z0 41 FF     | Возвращается, когда команда принята.   |  |  |
| Completion                           | z0 51 FF     | Возвращается после выполнения команды. |  |  |

```
z = camera address + 8
```

## Сообщения об ошибках

|                        | Пакет команд | Примечание                                                                                                    |
|------------------------|--------------|----------------------------------------------------------------------------------------------------|
| Syntax Error           | z0 60 02 FF  | Возвращается, если формат команды отличается или когда<br>принята команда с недопустимыми параметрами команды.                                                                      |
| Command Not Executable | z0 61 41 FF  | Возвращается, когда команда не может быть выполнена из-<br>за текущих условий. Например, когда команды,<br>управляющие фокусировкой вручную, поступают во время<br>автофокусировки. |

# 4.1.2 Протокол VISCA список команд

| Команда                | Функция         | Пакет команд                              | Примечание                                            |  |
|------------------------|-----------------|-------------------------------------------|-------------------------------------------------------|--|
| AddressSet             | Broadcast       | 88 30 0p FF                               | p: Address setting                                    |  |
| IF_Clear               | Broadcast       | 88 01 00 01 FF                            | I / F Очистить                                        |  |
| CommandCancel 8x 21 FF |                 |                                           |                                                       |  |
| CANA Devuer            | On              | 8x 01 04 00 02 FF                         |                                                       |  |
| CAIVI_POwer            | Off             | 8x 01 04 00 03 FF                         | включение / выключение питания                        |  |
|                        | Stop            | 8x 01 04 07 00 FF                         |                                                       |  |
|                        | Tele(Standard)  | 8x 01 04 07 02 FF                         |                                                       |  |
| CANA Zoom              | Wide(Standard)  | 8x 01 04 07 03 FF                         |                                                       |  |
| CAIVI_200m             | Tele(Variable)  | 8x 01 04 07 2p FF                         | р = 0 (низкий) - Е (высокий)                          |  |
|                        | Wide(Variable)  | 8x 01 04 07 3p FF                         |                                                       |  |
|                        | Direct          | 8x 01 04 47 0p 0q 0r 0s FF                | pqrs: положение масштабирования                       |  |
|                        | Stop            | 8x 01 04 08 00 FF                         |                                                       |  |
|                        | Far(Standard)   | 8x 01 04 08 02 FF                         |                                                       |  |
|                        | Near(Standard)  | 8x 01 04 08 03 FF                         |                                                       |  |
|                        | Far(Variable)   | 8x 01 04 08 2p FF                         |                                                       |  |
|                        | Near (Variable) | 8x 01 04 08 3p FF                         | р = 0 (низкии) - F (высокии)                          |  |
| CAM _Focus             | Direct          | 8x 01 04 48 0p 0q 0r 0s FF                | pqrs: положение фокуса                                |  |
|                        | Auto Focus      | 8x 01 04 38 02 FF                         |                                                       |  |
|                        | Manual Focus    | 8x 01 04 38 03 FF                         |                                                       |  |
|                        | One Push mode   | 8x 01 04 38 04 FF                         |                                                       |  |
| CAM _Zoom Focus        | Direct          | 8x 01 04 47 0p 0q 0r 0s<br>Ot 0u 0v 0w FF | pqrs: положение<br>масштабирования<br>tuvw: положение |  |
|                        |                 |                                           | фокуса                                                |  |
|                        | Auto            | 8x 01 04 35 00 FF                         |                                                       |  |
|                        | 3000K           | 8x 01 04 35 01 FF                         |                                                       |  |
|                        | 4000k           | 8x 01 04 35 02 FF                         |                                                       |  |
|                        | One Push mode   | 8x 01 04 35 03 FF                         |                                                       |  |
|                        | 5000k           | 8x 01 04 35 04 FF                         |                                                       |  |
|                        | Manual          | 8x 01 04 35 05 FF                         |                                                       |  |
| CAM_WB                 | 6500k           | 8x 01 04 35 06 FF                         |                                                       |  |
|                        | 3500K           | 8x 01 04 35 07 FF                         |                                                       |  |
|                        | 4500K           | 8x 01 04 35 08 FF                         |                                                       |  |
|                        | 5500K           | 8x 01 04 35 09 FF                         |                                                       |  |
|                        | 6000K           | 8x 01 04 35 0A FF                         |                                                       |  |
|                        | 7000K           | 8x 01 04 35 0B FF                         |                                                       |  |
|                        | Reset           | 8x 01 04 03 00 FF                         |                                                       |  |
|                        | Up              | 8x 01 04 03 02 FF                         | Ручное управление усилением красного                  |  |
| CAM _RGain             | Down            | 8x 01 04 03 03 FF                         |                                                       |  |
|                        | Direct          | 8x 01 04 43 00 00 0p 0q FF                | рq: усиление красного                                 |  |
|                        | Reset           | 8x 01 04 04 00 FF                         |                                                       |  |
|                        | Up              | 8x 01 04 04 02 FF                         | Ручное управление усилением синего                    |  |
| CAM_ Bgain             | Down            | 8x 01 04 04 03 FF                         |                                                       |  |
|                        | Direct          | 8x 01 04 44 00 00 0p 0q FF                | рq: усиление синего                                   |  |
|                        | Full Auto       | 8x 01 04 39 00 FF                         | Автоматический режим экспозиции                       |  |
|                        | Manual          | 8x 01 04 39 03 FF                         | Ручной режим управления                               |  |

| Команда          | Функция          | Пакет команд               | Примечание                                                   |  |
|------------------|------------------|----------------------------|--------------------------------------------------------------|--|
|                  | Shutter priority | 8x 01 04 39 0A FF          | Режим автоматической экспозиции с приоритетом выдержки       |  |
|                  | Iris priority    | 8x 01 04 39 0B FF          | Режим автоматической экспозиции с приоритетом диафрагмы      |  |
|                  | Bright           | 8x 01 04 39 0D FF          | Режим яркости                                                |  |
|                  | Reset            | 8x 01 04 0A 00 FF          |                                                              |  |
|                  | Up               | 8x 01 04 0A 02 FF          | Настройка затвора                                            |  |
| CAM_Shutter      | Down             | 8x 01 04 0A 03 FF          |                                                              |  |
|                  | Direct           | 8x 01 04 4A 00 00 0p 0q FF | рq: Положение затвора                                        |  |
|                  | Reset            | 8x 01 04 0B 00 FF          |                                                              |  |
|                  | Up               | 8x 01 04 0B 02 FF          | Настройка диафрагмы                                          |  |
| CAM_Iris         | Down             | 8x 01 04 0B 03 FF          |                                                              |  |
|                  | Direct           | 8x 01 04 4B 00 00 0p 0q FF | рq: Положение диафрагмы                                      |  |
| CAM_Gain Limit   | Gain Limit       | 8x 01 04 2C 0p FF          | р: Значение усиления                                         |  |
|                  | Reset            | 8x 01 04 0D 00 FF          |                                                              |  |
| CANA Drickt      | Up               | 8x 01 04 0D 02 FF          | Настройка яркости                                            |  |
| CAM_Bright       | Down             | 8x 01 04 0D 03 FF          |                                                              |  |
|                  | Direct           | 8x 01 04 4D 00 00 0p 0q FF | рq: значение яркости                                         |  |
|                  | On               | 8x 01 04 3E 02 FF          |                                                              |  |
|                  | Off              | 8x 01 04 3E 03 FF          | компенсация экспозиции вкл. / выкл.                          |  |
|                  | Reset            | 8x 01 04 0E 00 FF          | Настройка величины компенсации                               |  |
| CAM_ExpComp      | Up               | 8x 01 04 0E 02 FF          |                                                              |  |
|                  | Down             | 8x 01 04 0E 03 FF          | экспозиции                                                   |  |
|                  | Direct           | 8x 01 04 4E 00 00 0p 0q FF | рq: значение компенсации экспозиции                          |  |
| CAM Racklight    | On               | 8x 01 04 33 02 FF          | Компенсация                                                  |  |
|                  | Off              | 8x 01 04 33 03 FF          | задней                                                       |  |
|                  | Reset            | 8x 01 04 21 00 FF          |                                                              |  |
|                  | Up               | 8x 01 04 21 02 FF          | Настройка уровня WDR                                         |  |
| CAIM_WDRStrength | Down             | 8x 01 04 21 03 FF          |                                                              |  |
|                  | Direct           | 8x 01 04 51 00 00 00 0p FF | р: Значение уровня WDR                                       |  |
| CAM_NR (2D)      |                  | 8x 01 04 53 0p FF          | Р=0-7 0: ВЫКЛ                                                |  |
| CAM_NR (3D)      |                  | 8x 01 04 54 0p FF          | Р=0-8 0: ВЫКЛ                                                |  |
| CAM_Gamma        |                  | 8x 01 04 5B 0p FF          | р = 0 - 4 0: по умолчанию 1: 0.45<br>2: 0.50 3: 0.55 4: 0.63 |  |
|                  | OFF              | 8x 01 04 23 00 FF          | выкл                                                         |  |
| CAM_Flicker      | 50HZ             | 8x 01 04 23 01 FF          | 50 Гц                                                        |  |
|                  | 60HZ             | 8x 01 04 23 02 FF          | 60 Гц                                                        |  |
|                  | Reset            | 8x 01 04 02 00 FF          |                                                              |  |
| CANA Aporturo    | Up               | 8x 01 04 02 02 FF          | Управление диафрагмой                                        |  |
| CAIM_Aperture    | Down             | 8x 01 04 02 03 FF          |                                                              |  |
|                  | Direct           | 8x 01 04 42 00 00 0p 0q FF | рq: Увеличение диафрагмы                                     |  |
|                  | Reset            | 8x 01 04 3F 00 pq FF       | рq: Номер пресета (= от 0 до 254)                            |  |
| CAM_Memory       | Set              | 8x 01 04 3F 01 pq FF       | Соответствует от 0 до 9 на пульте                            |  |
|                  | Recall           | 8x 01 04 3F 02 pq FF       | дистанционного управления                                    |  |
| CAM IR Reverse   | On               | 8x 01 04 61 02 FF          | Переворот изображение по горизонтали                         |  |
|                  | Off              | 8x 01 04 61 03 FF          | ВКЛ. / ВЫКЛ.                                                 |  |
|                  | On               | 8x 01 04 66 02 FF          |                                                              |  |

| CAM_PictureFlip | Off | 8x 01 04 66 03 FF | Переворот изображения по вертикали |
|-----------------|-----|-------------------|------------------------------------|
|                 |     |                   | ВКЛ. / ВЫКЛ.                       |

| Команда             | Функция                    | Пакет команд                                    | Примечание                                                                                                    |  |
|---------------------|----------------------------|-------------------------------------------------|----------------------------------------------------------------------------------------------------|--|
| CAM_ColorSaturation | Direct                     | 8x 01 04 49 00 00 00 0p FF                      | P=0-E<br>0:60% 1:70% 2:80% 3:90% 4:100%<br>5:110% 6:120% 7:130% 8:140%<br>9:150% 10:160% 11:160%<br>12:180% 13:190% 14:200%                                                                                     |  |
| CAM_IDWrite         |                            | 8x 01 04 22 0p 0q 0r 0s FF                      | pqrs: ID камеры (=0000 to FFFF)                                                                                                    |  |
|                     | ON                         | 8x 01 04 06 06 02 FF                            | Включение экранного меню                                                                                                    |  |
| SYS_Menu            | OFF                        | 8x 01 04 06 06 03 FF                            | Выключение экранного меню                                                                                                    |  |
|                     | ON                         | 8x 01 06 08 02 FF                               |                                                                                                    |  |
| IR_Receive          | OFF                        | 8x 01 06 08 03 FF                               | ИК (пульт дистанционного управления)<br>получение Вкл. / Выкл.                                                                                                    |  |
|                     | On                         | 8x 01 7D 01 03 00 00 FF                         | ИК (пульт дистанционного управления)                                                                                                    |  |
| IR_ReceiveReturn    | Off                        | 8x 01 7D 01 13 00 00 FF                         | получает сообщение через VISCA<br>ВКЛ / ВЫКЛ                                                                                                    |  |
| CAM_SettingReset    | Reset                      | 8x 01 04 A0 10 FF                               | Сбросить заводские настройки                                                                                                    |  |
| CAM_Brightness      | Direct                     | 8x 01 04 A1 00 00 0p 0q FF                      | рq: значение яркости                                                                                                    |  |
| CAM_Contrast        | Direct                     | 8x 01 04 A2 00 00 0p 0q FF                      | рq: значение контраста                                                                                                    |  |
|                     | OFF                        | 8x 01 04 A4 00 FF                               |                                                                                                    |  |
|                     | Flip-H                     | 8x 01 04 A4 01 FF                               |                                                                                                    |  |
| CAM_Flip            | Flip-V                     | 8x 01 04 A4 02 FF                               | Одиночная команда для переворота вид                                                                                                    |  |
|                     | Flip-HV                    | 8x 01 04 A4 03 FF                               |                                                                                                    |  |
| CAM_VideoSystem     | Set camera<br>video system | 8x 01 06 35 00 0p FF                            | Р: 0~Е Видеоформаты<br>0:1080Р60 8:720Р30<br>1:1080Р50 9:720Р25<br>2:1080i60 A: 1080Р59.94<br>3:1080i50 B: 1080i59.94<br>4:720Р60 C: 720Р59.94<br>5:720Р50 D: 1080Р29.97<br>6:1080Р30 E: 720Р29.97<br>7:1080Р25 |  |
|                     | Up                         | 8x 01 06 01 VV WW 03 01 FF                      |                                                                                                    |  |
|                     | Down                       | 8x 01 06 01 VV WW 03 02 FF                      | -                                                                                                    |  |
|                     | Right                      | 8x 01 06 01 VV WW 01 03 FF                      | -                                                                                                    |  |
|                     | Upleft                     | 8x 01 06 01 VV WW 01 01 FF                      |                                                                                                    |  |
|                     | Upright                    | 8x 01 06 01 VV WW 02 01 FF                      | VV: Скорость панорамирования от                                                                                                    |  |
|                     | DownLeft                   | 8x 01 06 01 VV WW 01 02 FF                      | 0х01 (низкая скорость) до 0х18                                                                                                    |  |
| Pan tiltDrive       | DownRight                  | 8x 01 06 01 VV WW 02 02 FF                      | (высокая скорость)                                                                                                    |  |
|                     | Stop                       | 8x 01 06 01 VV WW 03 03 FF                      | WW: Скорость наклона от UXU1 (низкая                                                                                                    |  |
|                     | AbsolutePosition           | OY OY OY OY OZ OZ OZ OZ FF                      | ГГГГ: Положение                                                                                                    |  |
|                     | RelativePosition           | 8x 01 06 03 VV WW<br>0Y 0Y 0Y 07 07 07 07 FF    | панорамирования                                                                                                    |  |
|                     | Home                       | 8x 01 06 04 FF                                  | наклона                                                                                                    |  |
|                     | Reset                      | 8x 01 06 05 FF                                  |                                                                                                    |  |
|                     | Set                        | 8x 01 06 07 00 0W<br>0Y 0Y 0Y 0Y 07 07 07 07 FF | W: 1 UpRight 0: DownLeft YYYY:                                                                                                    |  |
| Pan-tiltLimitSet    | Clear                      | 8x 01 06 07 01 0W<br>07 0F 0F 0F 0F 0F 0F 0F FF | Положение ограничения<br>панорамирования (TBD) ZZZZ:<br>Положение ограничения<br>наклона (TBD)                                                                                                    |  |

# 4.1.3 Протокол VISCA список команд запроса

| Команда                  | Пакет команд   | Возвращаемый         | Примечание                                              |
|--------------------------|----------------|----------------------|---------------------------------------------------------|
| CAM Powering             | 8x 09 04 00 FF | y0 50 02 FF          | Вкл.                                                    |
|                          | 0, 05 04 00 11 | y0 50 03 FF          | выкл. (гежим ожидания)                                  |
|                          |                |                      |                                                         |
|                          |                |                      |                                                         |
| CAM_ZoomPosInq           | 8x 09 04 47 FF | y0 50 0p 0q 0r 0s FF | pqrs: значение масштабирования                          |
| CAM_FocusAFModeInq       | 8x 09 04 38 FF | y0 50 02 FF          | Автофокус                                               |
|                          |                | y0 50 03 FF          | Ручная фокусировка                                      |
|                          |                | y0 50 04 FF          | Режим одного нажатия                                    |
| CAM_FocusPosInq          | 8x 09 04 48 FF | y0 50 0p 0q 0r 0s FF | pqrs: значение фокуса                                   |
|                          |                | y0 50 00 FF          | Авто                                                    |
|                          |                | y0 50 01 FF          | 3000K                                                   |
|                          |                | y0 50 02 FF          | 4000K                                                   |
|                          |                | y0 50 03 FF          | Режим одного нажатия                                    |
|                          |                | y0 50 04 FF          | 5000K                                                   |
|                          | 800.04.35.55   | y0 50 05 FF          | Ручной                                                  |
| CAIM_W BINIOdeInd        | 8X 09 04 35 FF | y0 50 00 FF          | 6500K                                                   |
|                          |                | y0 50 06 FF          | 6500K                                                   |
|                          |                | y0 50 07 FF          | 3500K                                                   |
|                          |                | y0 50 08 FF          | 4500K                                                   |
|                          |                | y0 50 09 FF          | 5500K                                                   |
|                          |                | y0 50 0A FF          | 6000K                                                   |
| CAM RGainIng             | 8x 09 04 43 FF | y0 50 0B FF          | 7000K                                                   |
| CAM_BGainInq             | 8x 09 04 44 FF | y0 50 00 00 0p 0q FF | рq: Усиление синего                                     |
|                          |                | y0 50 00 FF          | Полностью авто                                          |
|                          |                | y0 50 03 FF          | Ручной                                                  |
| CAM_AEModeInq            | 8x 09 04 39 FF | y0 50 0A FF          | Приоритет выдержки                                      |
|                          |                | y0 50 0B FF          | Приоритет диафрагмы                                     |
|                          |                | y0 50 0D FF          | Яркость                                                 |
| CAM_ShutterPosInq        | 8x 09 04 4A FF | y0 50 00 00 0p 0q FF | рq: значение затвора                                    |
| CAM_IrisPosInq           | 8x 09 04 4B FF | y0 50 00 00 0p 0q FF | рq: значение диафрагмы                                  |
| CAM_GainLimitInq         | 8x 09 04 2C FF | y0 50 0p FF          | р: значение усиления                                    |
| CAM_ BrightPosiInq       | 8x 09 04 4D FF | y0 50 00 00 0p 0q FF | рq: значение яркости                                    |
|                          | 000.04.25.55   | y0 50 02 FF          | On                                                      |
| CAM_ExpCompiliodeInq     | 8X 09 04 3E FF | y0 50 03 FF          | Off                                                     |
| CAM_ExpCompPosInq        | 8x 09 04 4E FF | y0 50 00 00 0p 0q FF | pq: ExpComp значение                                    |
| CANA Dacklight Medalag   | 8, 00 04 33 55 | y0 50 02 FF          | On                                                      |
| CAIM_Backlightiviodeinq  | 8x 09 04 33 FF | y0 50 03 FF          | Off                                                     |
| CAM_WDRStrengthInq       | 8x 09 04 51 FF | y0 50 00 00 00 0p FF | р: WDR значение                                         |
| CAM_NRLevel(2D) Inq      | 8x 09 04 53 FF | y0 50 0p FF          | Р: 2DNR значение                                        |
| CAM_NRLevel(3D) Inq      | 8x 09 04 54 FF | y0 50 0p FF          | Р:3D NR значение                                        |
| CAM_FlickerModeInq       | 8x 09 04 55 FF | y0 50 0p FF          | р: Настройки мерцания (0: ВЫКЛ,                         |
| CANA Aporturolog         | 87 00 04 42 55 |                      |                                                         |
| CAM_Apertureing          | 8x 09 04 42 FF |                      | ра: увеличение диафратмы                                |
| CAM_PictureEffectModeInq | 8x 09 04 63 FF | y0 50 00 FF          |                                                         |
|                          | 8× 00 04 25 55 | y0 50 04 FF          |                                                         |
| CAM_Memorying            | 0X U9 U4 SF FF | уо зо ор гг          | р. помер последней использованной памяти.               |
|                          |                | VO 50 02 FF          | Bun                                                     |
| SYS_MenuModeInq          | 8x 09 06 06 FF | v0 50 02 FF          | Выкл                                                    |
|                          |                | y0 50 02 FF          | Bun                                                     |
| CAM_LR_ReverseInq        | 8x 09 04 61 FF | y0 50 02 FF          |                                                         |
|                          |                | YU 50 03 FF          | Выкл.                                                   |
| CAM PictureFlipIng       | 8x 09 04 66 FF | y0 50 02 FF          | ВКЛ.                                                    |
|                          |                | yu ou us FF          |                                                         |
| CAM_ColorSaturationInq   | 8x 09 04 49 FF | y0 50 00 00 00 0p FF | р: настроика усиления цвета от<br>Oh (60%) до Eh (130%) |
| CAM IDIng                | 8x 09 04 22 FF | y0 50 0p FF          | р: Гамма ID                                             |
|                          |                | v0 50 02 FF          | Вкл.                                                    |
| IK_ReceiveInq            | 8x 09 06 08 FF | y0 50 03 FF          | Выкл.                                                   |

|                   |                | y0 07 7D 01 04 00 FF | Включение / выключение питания |  |
|-------------------|----------------|----------------------|--------------------------------|--|
| IR_ReceiveReturn  |                | y0 07 7D 01 04 07 FF | Зум теле / широко              |  |
|                   |                | y0 07 7D 01 04 38 FF | АҒ ВКЛ/ВЫКЛ                    |  |
|                   |                | y0 07 7D 01 04 33 FF | Камера _Подсветка              |  |
|                   |                | y0 07 7D 01 04 3F FF | Camera _ Memery                |  |
|                   |                | y0 07 7D 01 06 01 FF | Pan_titleDriver                |  |
| CAM_BrightnessInq | 8x 09 04 A1 FF | y0 50 00 00 0p 0q FF | рq: значение яркости           |  |
| CAM ContrastIng   | 8x 09 04 A2 FF | y0 50 00 00 0p 0q FF | рq: значение контрастности     |  |
|                   |                | y0 50 00 FF          | Выкл.                          |  |
| CAM_FlipInq       | 0.00.01.1.55   | y0 50 01 FF          | Переворот по горизонтали       |  |
|                   | 8x 09 04 A4 FF | y0 50 02 FF          | Переворот по вертикали         |  |
|                   |                | y0 50 03 FF          | Переворот по горизонтали и     |  |
|                   |                |                      | вертикали                      |  |

| CAM_GammaInq        | 8x 09 04 5B FF | y0 50 0p FF                         | р: Настройка гаммы                                                                                                    |  |  |
|---------------------|----------------|-------------------------------------|----------------------------------------------------------------------------------------------------|--|--|
| CAM_VersionInq      | 8x 09 00 02 FF | y0 50 ab cd<br>mn pq rs tu vw FF    | ab cd: вендор ID (0220)<br>mn pq: модель ID ST (0510)、<br>U2(0512)、U3(0513)<br>rs tu: АRМ версия<br>vw: резерв                                                                                                    |  |  |
| VideoSystemInq      | 8x 09 06 23 FF | y0 50 0p FF                         | Р: 0~Е<br>Видеоформаты<br>0:1080Р60<br>8:720Р30<br>1:1080Р50<br>9:720Р25<br>2:1080i60 A: 1080Р59.94<br>3:1080i50 B: 1080i59.94<br>4:720Р60 C: 720Р59.94<br>5:720Р50 D: 1080Р29.97<br>6:1080Р30 E: 720Р29.97<br>7:1080Р25 |  |  |
| Pan-tiltMaxSpeedInq | 8x 09 06 11 FF | y0 50 ww zz FF                      | ww: Максимальная скорость<br>панорамирования zz:<br>Максимальная скорость<br>наклона                                                                                                    |  |  |
| Pan-tiltPosInq      | 8x 09 06 12 FF | y0 50 0w 0w 0w 0w<br>Oz 0z 0z 0z FF | wwww:Положение<br>панорамирования zzzz:<br>Положение наклона                                                                                                    |  |  |

Примечание. [X] в приведенной выше таблице указывает адрес камеры, с которой нужно работать, 【y】 = 【x + 8】.

# 4.2 Протокол Pelco-D список команд

| Функция  | Byte1 | Byte2   | Byte3 | Byte4 | Byte5     | Byte6      | Byte7 |
|----------|-------|---------|-------|-------|-----------|------------|-------|
| Up       | 0xFF  | Address | 0x00  | 0x08  | Pan Speed | Tilt Speed | SUM   |
| Down     | 0xFF  | Address | 0x00  | 0x10  | Pan Speed | Tilt Speed | SUM   |
| Left     | OxFF  | Address | 0x00  | 0x04  | Pan Speed | Tilt Speed | SUM   |
| Right    | 0xFF  | Address | 0x00  | 0x02  | Pan Speed | Tilt Speed | SUM   |
| Upleft   | OxFF  | Address | 0x00  | 0x0C  | Pan Speed | Tilt Speed | SUM   |
| Upright  | 0xFF  | Address | 0x00  | 0x0A  | Pan Speed | Tilt Speed | SUM   |
| DownLeft | 0xFF  | Address | 0x00  | 0x14  | Pan Speed | Tilt Speed | SUM   |

| DownRight                    | 0xFF | Address   | 0x00 | 0x12 | Pan Speed       | Tilt Speed | SUM     |  |
|------------------------------|------|-----------|------|------|-----------------|------------|---------|--|
| Zoom In                      | 0xFF | Address   | 0x00 | 0x20 | 0x00            | 0x00       | SUM     |  |
| Zoom Out                     | 0xFF | Address   | 0x00 | 0x40 | 0x00            | 0x00       | SUM     |  |
| Focus Far                    | 0xFF | Address   | 0x00 | 0x80 | 0x00            | 0x00       | SUM     |  |
| Focus Near                   | 0xFF | Address   | 0x01 | 0x00 | 0x00            | 0x00       | SUM     |  |
| Stop                         | 0xFF | Address   | 0x00 | 0x00 | 0x00            | 0x00       | SUM     |  |
| Set Preset                   | 0xFF | Address   | 0x00 | 0x03 | 0x00            | Preset ID  | SUM     |  |
| Clear Preset                 | 0xFF | Address   | 0x00 | 0x05 | 0x00            | Preset ID  | SUM     |  |
| Call Preset                  | 0xFF | Address   | 0x00 | 0x07 | 0x00            | Preset ID  | SUM     |  |
| Query Pan Position           | 0xFF | Address   | 0x00 | 0x51 | 0x00            | 0x00       | SUM     |  |
| Query Pan Position Response  |      | Addross   | 0×00 | 0750 | Value High Pyte | Value Low  | CUNA    |  |
| Query Pan Position Response  | UXFF | Address   | 0x00 | 0x59 | value High Byte | Byte       | SUIVI   |  |
| Query Tilt Position          | 0xFF | Address   | 0x00 | 0x53 | 0x00            | 0x00       | SUM     |  |
| Query Tilt Position Response | OxFF | Address   | 0x00 | 0x5B |                 | Value Low  | <u></u> |  |
|                              |      |           |      |      | value High Byte | Byte       | SUIVI   |  |
| Query Zoom Position          | 0xFF | Address   | 0x00 | 0x55 | 0x00            | 0x00       | SUM     |  |
| Query Zoom Position          | 0    | A dduce - |      | 0.55 |                 | Value Low  |         |  |
| Response                     | UXFF | Address   | UXUU | UX5D | value High Byte | Byte       | SUM     |  |

# 4.3 Протокол Pelco-P список команд

| Функция                         | Byte1 | Byte2   | Byte3 | Byte4 | Byte5           | Byte6             | Byte7 | Byte8 |
|---------------------------------|-------|---------|-------|-------|-----------------|-------------------|-------|-------|
| Up                              | 0xA0  | Address | 0x00  | 0x08  | Pan Speed       | Tilt Speed        | 0xAF  | XOR   |
| Down                            | 0xA0  | Address | 0x00  | 0x10  | Pan Speed       | Tilt Speed        | 0xAF  | XOR   |
| Left                            | 0xA0  | Address | 0x00  | 0x04  | Pan Speed       | Tilt Speed        | 0xAF  | XOR   |
| Right                           | 0xA0  | Address | 0x00  | 0x02  | Pan Speed       | Tilt Speed        | 0xAF  | XOR   |
| Upleft                          | 0xA0  | Address | 0x00  | 0x0C  | Pan Speed       | Tilt Speed        | 0xAF  | XOR   |
| Upright                         | 0xA0  | Address | 0x00  | 0x0A  | Pan Speed       | Tilt Speed        | 0xAF  | XOR   |
| DownLeft                        | 0xA0  | Address | 0x00  | 0x14  | Pan Speed       | Tilt Speed        | 0xAF  | XOR   |
| DownRight                       | 0xA0  | Address | 0x00  | 0x12  | Pan Speed       | Tilt Speed        | 0xAF  | XOR   |
| Zoom In                         | 0xA0  | Address | 0x00  | 0x20  | 0x00            | 0x00              | 0xAF  | XOR   |
| Zoom Out                        | 0xA0  | Address | 0x00  | 0x40  | 0x00            | 0x00              | 0xAF  | XOR   |
| Stop                            | 0xA0  | Address | 0x00  | 0x00  | 0x00            | 0x00              | 0xAF  | XOR   |
| Focus Far                       | 0xA0  | Address | 0x01  | 0x00  | 0x00            | 0x00              | 0xAF  | XOR   |
| Focus Near                      | 0xA0  | Address | 0x02  | 0x00  | 0x00            | 0x00              | 0xAF  | XOR   |
| Set Preset                      | 0xA0  | Address | 0x00  | 0x03  | 0x00            | Preset ID         | 0xAF  | XOR   |
| Clear Preset                    | 0xA0  | Address | 0x00  | 0x05  | 0x00            | Preset ID         | 0xAF  | XOR   |
| Call Preset                     | 0xA0  | Address | 0x00  | 0x07  | 0x00            | Preset ID         | 0xAF  | XOR   |
| Query Pan Position              | 0xA0  | Address | 0x00  | 0x51  | 0x00            | 0x00              | 0xAF  | XOR   |
| Query Pan Position<br>Response  | 0xA0  | Address | 0x00  | 0x59  | Value High Byte | Value Low<br>Byte | 0xAF  | XOR   |
| Query Tilt Position             | 0xA0  | Address | 0x00  | 0x53  | 0x00            | 0x00              | 0xAF  | XOR   |
| Query Tilt Position<br>Response | 0xA0  | Address | 0x00  | 0x5B  | Value High Byte | Value Low<br>Byte | 0xAF  | XOR   |

| Query Zoom Position | 0xA0 | Address | 0x00 | 0x55 | 0x00            | 0x00      | 0xAF | XOR |
|---------------------|------|---------|------|------|-----------------|-----------|------|-----|
| Query Zoom Position | 0    | Address | 0.00 | 0.55 |                 | Value Low | 0.45 | VOD |
| Response            | UXAU |         | 0x00 | UXSD | value High Byte | Byte      | UXAF | XUR |

# 5. Техническое обслуживание и устранение неисправностей

## 5.1 Обслуживание камеры

1) Выключите камеру и отсоедините адаптер питания и розетку, если она не используется в течение длительного времени.

2) Используйте мягкую ткань или салфетку для очистки крышки камеры.

3) При чистке объектива камеры протирайте его мягкой сухой тканью. При необходимости аккуратно протрите мягким моющим средством. Не используйте сильнодействующие или едкие моющие средства, чтобы не поцарапать объектив и не повлиять на качество видео.

## 5.2 Устранение неисправностей

1) Нет видеовыхода

а. Проверьте, подключен ли блок питания камеры, напряжение в норме, индикатор питания горит.

б. Может ли камера выполнять самопроверку после перезапуска.

с. Проверьте, находится ли нижняя часть DIP-переключателя в нормальном рабочем режиме.

d. Убедитесь, что кабель видеовыхода или видеодисплей в норме.

2) Иногда нет изображения

а. Убедитесь, что кабель видеовыхода или видеодисплей в норме.

3) Дрожание видео при увеличении или уменьшении масштаба.

а. Проверьте, надежно ли установлена камера.

б. Проверьте, есть ли вибрирующие устройства или предметы вокруг камеры.

4) Пульт дистанционного управления не работает

а. Адрес пульта дистанционного управления установлен на 1 (если для камеры установлены заводские

настройки по умолчанию, адрес пульта дистанционного управления также необходимо вернуть на 1).

б. Проверьте, установлена либатарея в пульте дистанционного управления, и она заряжена.

с. Убедитесь, что режим работы камеры является нормальным (см. Таблицу 2.2 и Таблицу 2.3).

d. Убедитесь, что меню закрыто, управление камерой с помощью пульта дистанционного управления доступно только после выхода из меню.

5) Последовательный порт не работает

а. Убедитесь, что протокол последовательного порта камеры, скорость передачи данных и адрес согласованы.

б. Проверьте правильность подключения кабеля управления.

с. Проверьте, соответствует ли рабочий режим камеры нормальному рабочему режиму.